Moduł rozszerzający – 8 wyjść triakowych

Wersja 1.1

Instrukcja użytkownika

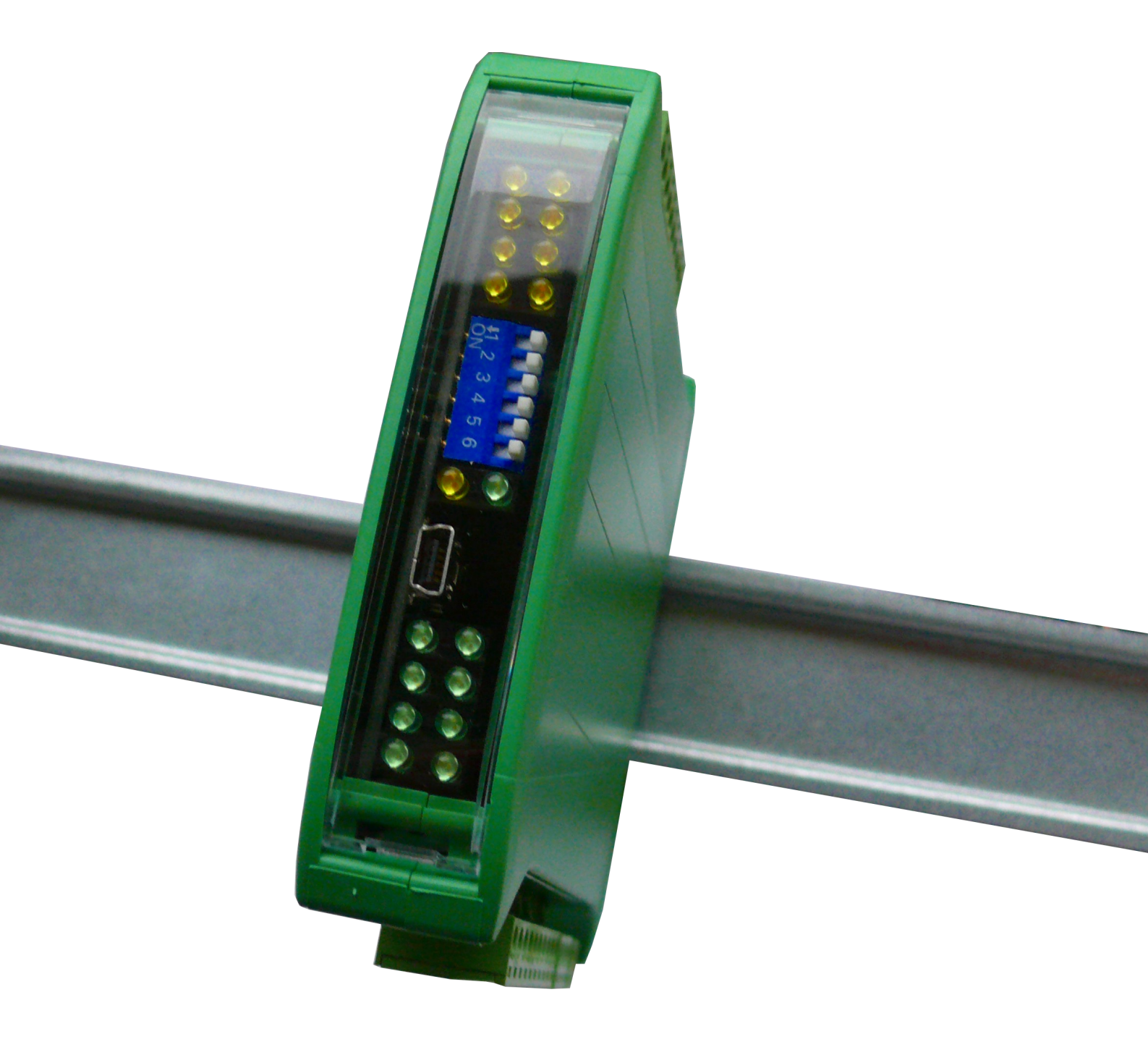

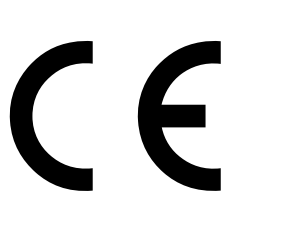

wyprodukowano dla

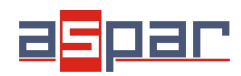

Dziękujemy za wybór naszego produktu.

Niniejsza instrukcja ułatwi Państwu prawidłową obsługę i poprawną eksploatację opisywanego urządzenia.

Informacje zawarte w niniejszej instrukcji przygotowane zostały z najwyższą uwagą przez naszych specjalistów i służą jako opis produktu bez ponoszenia jakiejkolwiek odpowiedzialności w rozumieniu prawa handlowego.

Informacje te nie zwalniają użytkownika z obowiązku poddania produktu własnej ocenie i sprawdzenia jego właściwości.

Zastrzegamy sobie możliwość zmiany parametrów produktów bez powiadomienia.

Prosimy o uważne przeczytanie instrukcji i stosowanie się do zawartych w niej zaleceń

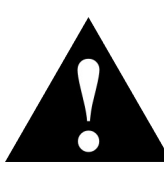

### UWAGA!

Niedostosowanie się do instrukcji może spowodować uszkodzenie urządzenia albo utrudnić posługiwanie się sprzętem lub oprogramowaniem.

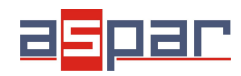

### 1. Zasady bezpieczeństwa

- Przed pierwszym uruchomieniem urządzenia należy zapoznać się z niniejszą instrukcją obsługi;
- Przed pierwszym uruchomieniem urządzenia należy upewnić się, że wszystkie przewody zostały podłączone prawidłowo;
- Należy zapewnić właściwe warunki pracy, zgodne ze specyfikacją urządzenia (np.: napięcie zasilania, temperatura, maksymalny pobór prądu);
- Przed dokonaniem jakichkolwiek modyfikacji przyłączeń przewodów, należy wyłączyć napięcie zasilania.

## 2. Charakterystyka modułu

### 2.1. Przeznaczenie i opis modułu

Moduł 8TR jest innowacyjnym urządzeniem zapewniającym proste i niedrogie rozszerzenie ilości linii wyjściowych w popularnych sterownikach PLC.

Moduł posiada 8 wyjść triakowych. Wszystkie z wyjścia są izolowane od logiki za pomocą transoptorów.

Moduł ten podłączany jest do magistrali RS485 za pomocą dwu przewodowej skrętki. Komunikacja odbywa się z wykorzystaniem protokołu MODBUS RTU lub MODBUS ASCII. Zastosowanie 32-bitowego procesora z rdzeniem ARM zapewnia szybkie przetwarzanie danych i szybką komunikację. Prędkość transmisji jest konfigurowalna od 2400 do 115200.

Moduł przeznaczony jest do montażu na szynie DIN zgodnie z normą DIN EN 5002.

Moduł został wyposażony z zestaw diod LED (kontrolek), używanych do wskazywania stanu wyjść przydatnych w celach diagnostycznych i pomagających w znalezieniu błędów.

Konfiguracja modułu odbywa się przez USB za pomocą dedykowanego programu komputerowego. Możliwa jest również zmiana parametrów za pomocą protokołu MODBUS.

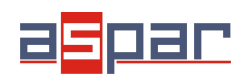

## 2.2. Specyfikacja techniczna

| Zacilania        | Napięcie                | 10-38 VDC; 10-28 VAC        |  |  |
|------------------|-------------------------|-----------------------------|--|--|
| Zashame          | Prąd maksymalny         | 200 mA @ 12V / 150 mA @ 24V |  |  |
|                  | Liczba wyjść            | 8                           |  |  |
| Wyjścia triakowe | Maksymalne napięcie     | 400V                        |  |  |
|                  | Maksymalny prąd wyjścia | 2A                          |  |  |
| Tomporatura      | Pracy                   | -10 °C - +50°C              |  |  |
| Temperatura      | Przechowywania          | -40 °C - +85°C              |  |  |
|                  | Zasilające              | 2 pinowe                    |  |  |
| 710070           | Komunikacyjne           | 3 pinowe                    |  |  |
| 21qC2a           | Wyjścia                 | 10 pinowe                   |  |  |
|                  | Konfiguracyjne          | Mini USB                    |  |  |
|                  | Wysokość                | 120 mm                      |  |  |
| Wymiary          | Głębokość               | 101 mm                      |  |  |
|                  | Szerokość               | 22,5 mm                     |  |  |
| Interfejs        | RS485                   | Do 128 urządzeń             |  |  |

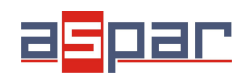

### 2.3. Wymiary modułu

Wygląd i wymiary modułu znajdują się na rysunku poniżej. Moduł mocowany jest bezpośrednio do szyny w przemysłowym standardzie DIN. Złącza zasilające, komunikacyjne oraz wejść znajdują się od dołu i góry modułu. Złącze konfiguracyjne USB oraz wskaźniki znajdują się z przodu modułu.

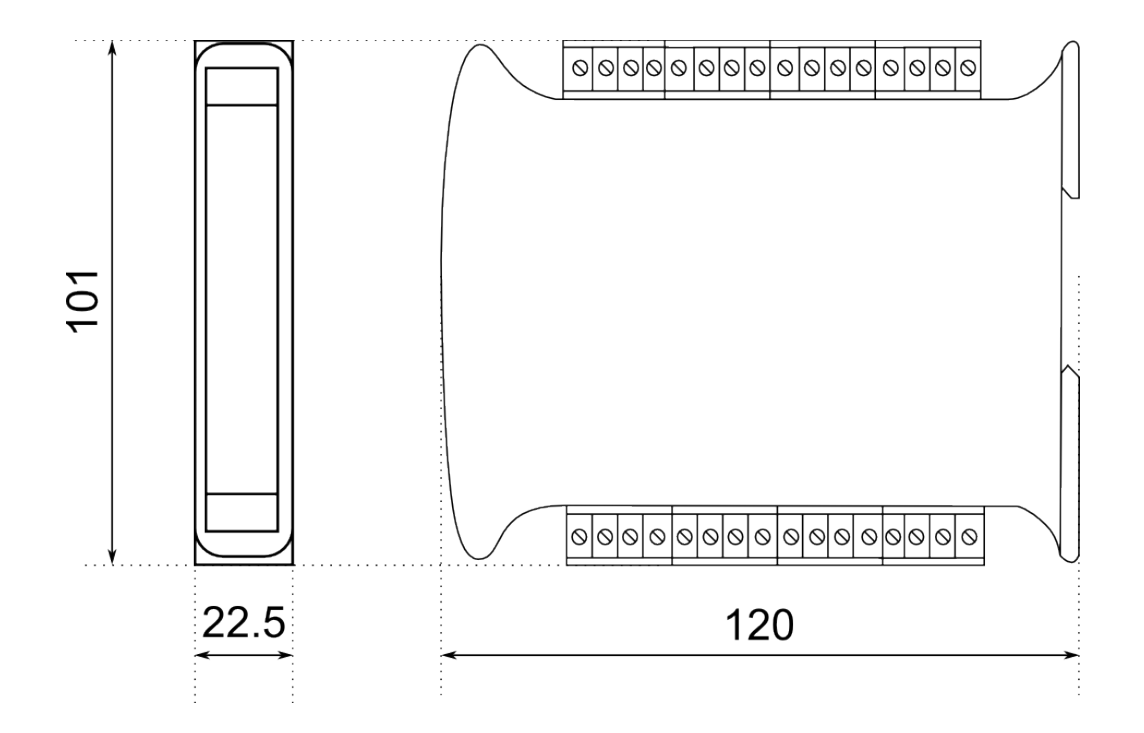

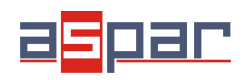

## 3. Konfiguracja komunikacji

### 3.1. Uziemienie i ekranowanie

Moduł może być zainstalowany wraz z innymi urządzeniami, które generują promieniowanie elektromagnetyczne. Przykładami takich urządzeń są przekaźniki i styczniki, transformatory, sterowniki silników itp. То promieniowanie elektromagnetyczne może powodować zakłócenia elektryczne zasilania i przewodów sygnałowych, a także promieniując bezpośrednio do modułu, powodując negatywne skutki dla systemu. Odpowiednie uziemienie, osłony oraz inne działania ochronne należy podjąć na etapie instalacji, aby zapobiec tym efektom. Te działania ochronne obejmują m.in. uziemienie szafy sterowniczej, uziemienie modułu, uziemienie ekranowania przewodów, zabezpieczenie urządzeń przełączających, prawidłowego okablowania, jak również uwzględnienie typów kabli i ich przekrojów.

### 3.2. Terminator

Efekty linii transmisyjnej często powodują problemy w sieciach teleinformatycznych. Problemy te dotyczą najczęściej tłumienia sygnału i odbić w sieci.

Aby wyeliminować obecność odbić od końców kabla, należy na obu jego końcach zastosować rezystor o impedancji równej impedancji charakterystycznej linii. W przypadku skrętki RS485 typową wartością jest 120 Ω.

### 3.3. Ustalanie adresu modułu w sieci

Poniższa tabela przedstawia sposób ustawienia przełączników w celu ustalenia adresu modułu. Za pomocą przełączników możliwe jest ustawienie adresu od 0 do 31. Adresy od 32 do 255 możliwe są do ustawienia za pomocą magistrali RS485 lub przez złącze USB.

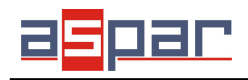

### Instrukcja użytkownika

|     |     |     |     |     | -   |     |     |     |     |     |     |
|-----|-----|-----|-----|-----|-----|-----|-----|-----|-----|-----|-----|
| Adr | SW5 | SW4 | SW3 | SW2 | SW1 | Adr | SW5 | SW4 | SW3 | SW2 | SW1 |
| 0   | OFF | OFF | OFF | OFF | OFF | 11  | OFF | ON  | OFF | ON  | ON  |
| 1   | OFF | OFF | OFF | OFF | ON  | 12  | OFF | ON  | ON  | OFF | OFF |
| 2   | OFF | OFF | OFF | ON  | OFF | 13  | OFF | ON  | ON  | OFF | ON  |
| 3   | OFF | OFF | OFF | ON  | ON  | 14  | OFF | ON  | ON  | ON  | OFF |
| 4   | OFF | OFF | ON  | OFF | OFF | 15  | OFF | ON  | ON  | ON  | ON  |
| 5   | OFF | OFF | ON  | OFF | ON  | 16  | ON  | OFF | OFF | OFF | OFF |
| 6   | OFF | OFF | ON  | ON  | OFF | 17  | ON  | OFF | OFF | OFF | ON  |
| 7   | OFF | OFF | ON  | ON  | ON  | 18  | ON  | OFF | OFF | ON  | OFF |
| 8   | OFF | ON  | OFF | OFF | OFF | 19  | ON  | OFF | OFF | ON  | ON  |
| 9   | OFF | ON  | OFF | OFF | ON  | 20  | ON  | OFF | ON  | OFF | OFF |
| 10  | OFF | ON  | OFF | ON  | OFF | 21  | ON  | OFF | ON  | OFF | ON  |

| 11 | OFF | ON  | OFF | ON  | ON  |
|----|-----|-----|-----|-----|-----|
| 12 | OFF | ON  | ON  | OFF | OFF |
| 13 | OFF | ON  | ON  | OFF | ON  |
| 14 | OFF | ON  | ON  | ON  | OFF |
| 15 | OFF | ON  | ON  | ON  | ON  |
| 16 | ON  | OFF | OFF | OFF | OFF |
| 17 | ON  | OFF | OFF | OFF | ON  |
| 18 | ON  | OFF | OFF | ON  | OFF |
| 19 | ON  | OFF | OFF | ON  | ON  |
| 20 | ON  | OFF | ON  | OFF | OFF |
| 21 | ON  | OFF | ON  | OFF | ON  |

| Adr | SW5 | SW4 | SW3 | SW2 | SW1 |
|-----|-----|-----|-----|-----|-----|
| 22  | ON  | OFF | ON  | ON  | OFF |
| 23  | ON  | OFF | ON  | ON  | ON  |
| 24  | ON  | ON  | OFF | OFF | OFF |
| 25  | ON  | ON  | OFF | OFF | ON  |
| 26  | ON  | ON  | OFF | ON  | OFF |
| 27  | ON  | ON  | OFF | ON  | ON  |
| 28  | ON  | ON  | ON  | OFF | OFF |
| 29  | ON  | ON  | ON  | OFF | ON  |
| 30  | ON  | ON  | ON  | ON  | OFF |
| 31  | ON  | ON  | ON  | ON  | ON  |

### 3.4. Typy rejestrów Modbus

Są 4 typy zmiennych dostępnych w module.

| Тур | Adres początkowy | Zmienna            | Dostęp                       | Rozkaz Modbus |
|-----|------------------|--------------------|------------------------------|---------------|
| 1   | 00001            | Wyjścia cyfrowe    | Bitowy<br>Odczyt i zapis     | 1, 5, 15      |
| 2   | 10001            | Wejścia cyfrowe    | Bitowy<br>Odczyt             | 2             |
| 3   | 30001            | Rejestry wejściowe | Rejestrowy<br>Odczyt         | 3             |
| 4   | 40001            | Rejestry wyjściowe | Rejestrowy<br>Odczyt i zapis | 4, 6, 16      |

### 3.5. Ustawienia komunikacji

Dane w modułach przechowywane są w 16 bitowych rejestrach. Dostęp do rejestrów odbywa się za pomocą protokołu MODBUS RTU lub MODBUS ASCII.

#### 3.5.1. **Domyślne parametry**

Domyślną konfigurację można przywrócić za pomocą przełącznika SW6 (szczegóły w 3.5.2 - Przywracanie konfiguracji domyślnej)

| Prędkość transmisji        | 19200 |
|----------------------------|-------|
| Parzystość                 | Nie   |
| llość bitów stopu          | 1     |
| Opóźnienie odpowiedzi [ms] | 0     |
| Tryb Modbus                | RTU   |

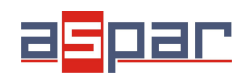

### 3.5.2. Przywracanie konfiguracji domyślnej

W celu przywrócenia konfiguracji domyślnej należy przy wyłączonym zasilaniu modułu załączyć przełącznik SW6, a następnie włączyć zasilanie. Moduł zacznie migać na zmianę diodami wskazującymi zasilanie i komunikację. Jeżeli w tym stanie zostanie wyłączony przełącznik SW6 ustawienia zostaną nadpisane.

**Uwaga!** Podczas przywracania konfiguracji domyślnej wykasowane zostaną również wszystkie inne wartości zapisane w rejestrach modułu!

| Adres<br>Modbus | Adres<br>Dec | Adres<br>Hex | Nazwa                 | Wartości                                                                                                    |
|-----------------|--------------|--------------|-----------------------|----------------------------------------------------------------------------------------------------|
| 40003           | 2            | 0x02         | Prędkość transmisji   | 0 – 2400<br>1 – 4800<br>2 – 9600<br>3 – 19200<br>4 – 38400<br>5 – 57600<br>6 – 115200<br>inna wartość – wartość * 10 |
| 40005           | 4            | 0x04         | Parzystość            | 0 – brak<br>1 – nieparzystość<br>2 – parzystość<br>3 – zawsze 1<br>4 – zawsze 0                                      |
| 40004           | 3            | 0x03         | Bity Stopu LSB        | 1 – jeden bit stopu<br>2 – dwa bity stopu                                                                            |
| 40004           | 3            | 0x03         | Bity Stopu MSB        | 7 – 7 bitów danych<br>8 – 8 bitów danych                                                                             |
| 40006           | 5            | 0x05         | Opóźnienie odpowiedzi | Czas w ms                                                                                                    |
| 40007           | 6            | 0x06         | Tryb Modbus           | 0 – RTU 1 – ASCII                                                                                                    |

### 3.5.3. Rejestry konfiguracyjne

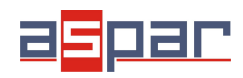

Instrukcja użytkownika

## 4. Wskaźniki diodowe

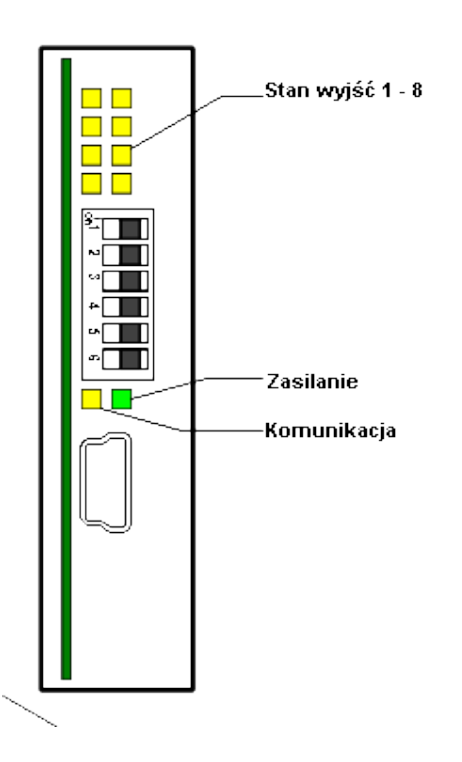

| Wskaźnik    | Opis                                                                      |
|-------------|---------------------------------------------------------------------------|
| Zasilanie   | Zapalona dioda oznacza, że moduł jest poprawnie zasilany.                 |
| Komunikacja | Dioda zapala się, gdy moduł odebrał prawidłowy pakiet i wysyła odpowiedź. |
| Stany wyjść | Zapalona dioda informuje, że wyjście jest załączone.                      |

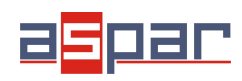

## 5. Podłączenie modułu

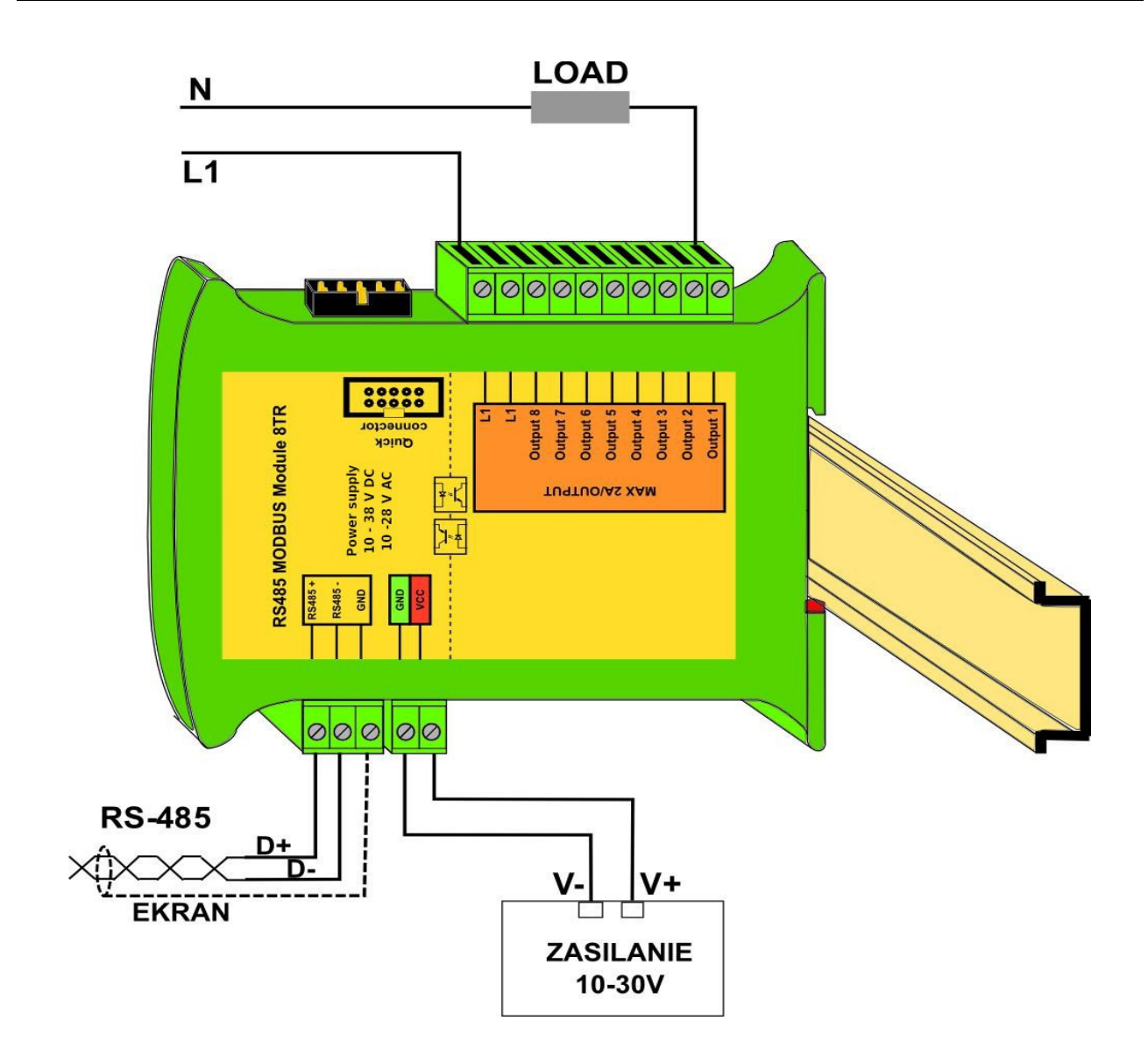

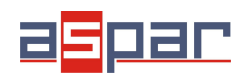

## 6. Ustawienia przełączników

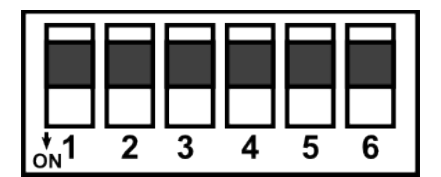

| Przełącznik | Funkcja                       | Opis                                                                                                    |  |  |
|-------------|-------------------------------|----------------------------------------------------------------------------------------------------|--|--|
| 1           | Adres modułu +1               |                                                                                                    |  |  |
| 2           | Adres modułu +2               |                                                                                                    |  |  |
| 3           | Adres modułu +4               | Ustawienie adresu modułu w zakresie od 0 do 31                                                                                      |  |  |
| 4           | Adres modułu +8               |                                                                                                    |  |  |
| 5           | Adres modułu +16              |                                                                                                    |  |  |
| 6           | Ustawienia domyślne<br>modułu | Ustawienie domyślnych parametrów transmisji<br>(patrz 3.5.1 - Domyślne parametry i 3.5.2 -<br>Przywracanie konfiguracji domyślnej). |  |  |

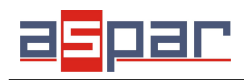

## 7. Rejestry modułu

## 7.1. Dostęp rejestrowy

| Adres<br>Modbus | Adres<br>Dec | Adres<br>Hex | Nazwa rejestru      | Dostęp         | Opis                            |
|-----------------|--------------|--------------|---------------------|----------------|---------------------------------|
| 30001           | 0            | 0x00         | Wersja/Typ          | Odczyt         | Typ i wersja urządzenia         |
| 30002           | 1            | 0x01         | Przełączniki        | Odczyt         | Stan przełączników              |
| 40003           | 2            | 0x02         | Prędkość            | Odczyt i zapis | Prędkość transmisji             |
| 40004           | 3            | 0x03         | Bity stopu          | Odczyt i zapis | llość bitów stopu               |
| 40005           | 4            | 0x04         | Parzystość          | Odczyt i zapis | Bit parzystości                 |
| 40006           | 5            | 0x05         | Opóźnienie          | Odczyt i zapis | Opóźnienie odpowiedzi           |
| 40007           | 6            | 0x06         | Typ Modbus          | Odczyt i zapis | Typ protokołu Modbus            |
| 40009           | 8            | 0x08         | Watchdog            | Odczyt i zapis | Watchdog                        |
| 40013           | 12           | 0x0C         | Domyślny stan wyjść | Odczyt i zapis | Domyślny stan wyjść             |
| 40033           | 32           | 0x20         | Odebrane ramki MSB  | Odczyt i zapis |                                 |
| 40034           | 33           | 0x21         | Odebrane ramki LSB  | Odczyt i zapis | nosc odebranych ramek           |
| 40035           | 34           | 0x22         | Błędne ramki MSB    | Odczyt i zapis | lloćć odobronych blodnych romok |
| 40036           | 35           | 0x23         | Błędne ramki LSB    | Odczyt i zapis |                                 |
| 40037           | 36           | 0x24         | Wysłane ramki MSB   | Odczyt i zapis |                                 |
| 40038           | 37           | 0x25         | Wysłane ramki LSB   | Odczyt i zapis | HOSC Wystarrych rantek          |
| 40052           | 51           | 0x33         | Wyjścia             | Odczyt i zapis | Stan wyjść                      |

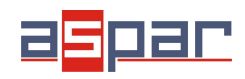

## 7.2. Dostęp bitowy

| Adres<br>Modbus | Adres<br>Dec | Adres<br>Hex | Nazwa rejestru          | Dostęp         | Opis                    |
|-----------------|--------------|--------------|-------------------------|----------------|-------------------------|
| 193             | 192          | 0x0C0        | Domyślny stan wyjścia 1 | Odczyt i zapis | Domyślny stan wyjścia 1 |
| 194             | 193          | 0x0C1        | Domyślny stan wyjścia 2 | Odczyt i zapis | Domyślny stan wyjścia 2 |
| 195             | 194          | 0x0C2        | Domyślny stan wyjścia 3 | Odczyt i zapis | Domyślny stan wyjścia 3 |
| 196             | 195          | 0x0C3        | Domyślny stan wyjścia 4 | Odczyt i zapis | Domyślny stan wyjścia 4 |
| 197             | 196          | 0x0C4        | Domyślny stan wyjścia 5 | Odczyt i zapis | Domyślny stan wyjścia 5 |
| 198             | 197          | 0x0C5        | Domyślny stan wyjścia 6 | Odczyt i zapis | Domyślny stan wyjścia 6 |
| 199             | 198          | 0x0C6        | Domyślny stan wyjścia 7 | Odczyt i zapis | Domyślny stan wyjścia 7 |
| 200             | 199          | 0x0C7        | Domyślny stan wyjścia 8 | Odczyt i zapis | Domyślny stan wyjścia 8 |
| 817             | 816          | 0x330        | Wyjście 1               | Odczyt i zapis | Stan wyjścia 1          |
| 818             | 817          | 0x331        | Wyjście 2               | Odczyt i zapis | Stan wyjścia 2          |
| 819             | 818          | 0x332        | Wyjście 3               | Odczyt i zapis | Stan wyjścia 3          |
| 820             | 819          | 0x333        | Wyjście 4               | Odczyt i zapis | Stan wyjścia 4          |
| 821             | 820          | 0x334        | Wyjście 5               | Odczyt i zapis | Stan wyjścia 5          |
| 822             | 821          | 0x335        | Wyjście 6               | Odczyt i zapis | Stan wyjścia 6          |
| 823             | 822          | 0x336        | Wyjście 7               | Odczyt i zapis | Stan wyjścia 7          |
| 824             | 823          | 0x337        | Wyjście 8               | Odczyt i zapis | Stan wyjścia 8          |

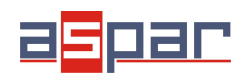

## 8. Program konfiguracyjny

Konfigurator jest oprogramowaniem służącym do ustawienia rejestrów odpowiedzialnych za komunikację modułu w magistrali Modbus jak również do odczytu i zapisu aktualnych wartości pozostałych rejestrów modułu. Dzięki temu programowi można w wygodny sposób przetestować układ jak również w czasie rzeczywistym obserwować zmiany w rejestrach.

Komunikacja z modułem odbywa się poprzez kabel USB. Do współdziałania programu z modułem nie jest wymagana instalacja żadnych sterowników.

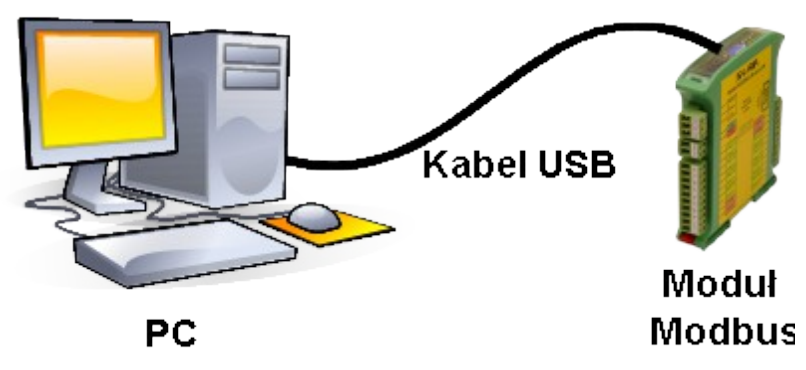

Konfigurator jest uniwersalnym programem, za pomocą którego możliwa jest konfiguracja wszystkich dostępnych modułów.

| ransmisja | Moduł 818O       | Moduł  | 16I Moduł | 160 Info     |           |        |                       |
|-----------|------------------|--------|-----------|--------------|-----------|--------|-----------------------|
| Konfigura | cja wejść i lic: | zników |           |              |           |        |                       |
|           | Stan wejść 🛛     |        |           |              |           |        |                       |
|           | Stan lie         | znika  | Przechwy  | cona wartość | Przechwyć | Status | Konfiguracja licznika |
| Licznik   | 290330           |        | 0         |              |           |        | Konfiguruj            |
| Licznik 2 | 2 101614         |        | 0         |              |           |        | Konfiguruj            |
| Licznik   | 3 0              |        | 0         |              |           |        | Konfiguruj            |
| Licznik 4 | 1 0              |        | 0         |              |           |        | Konfiguruj            |
| Licznik ! | 5 0              |        | 0         |              |           |        | Konfiguruj            |
| Licznik ( | 5 0              |        | 0         |              |           |        | Konfiguruj            |
| Licznik   | 7 0              |        | 0         |              |           |        | Konfiguruj            |
| Licznik   | 3 0              |        | 0         |              |           |        | Konfiguruj            |
| Konfigura | cja wyjść        |        |           |              |           |        |                       |
|           | Stan wyjść l     | 2 2    | <b>v</b>  |              | V         |        |                       |
| Domválny  | stan wviść [     |        |           |              | ¥         |        |                       |
|           | Watchdog         | 0      |           |              |           |        |                       |
|           | l                |        |           |              |           |        |                       |
|           |                  |        |           |              |           |        |                       |
|           |                  |        |           |              |           |        |                       |
|           |                  |        |           |              |           |        |                       |

Moduł rozszerzający – 8 wyjść triakowych

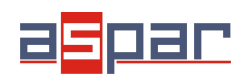

Instrukcja użytkownika

## Spis treści

| 1. Zasady bezpieczeństwa                   | 3  |
|--------------------------------------------|----|
| 2. Charakterystyka modułu                  | 3  |
| 2.1. Przeznaczenie i opis modułu           | 3  |
| 2.2. Specyfikacja techniczna               | 4  |
| 2.3. Wymiary modułu                        | 5  |
| 3. Konfiguracja komunikacji                | 6  |
| 3.1. Uziemienie i ekranowanie              | 6  |
| 3.2. Terminator                            | 6  |
| 3.3. Ustalanie adresu modułu w sieci       | 6  |
| 3.4. Typy rejestrów Modbus                 | 7  |
| 3.5. Ustawienia komunikacji                | 7  |
| 3.5.1. Domyślne parametry                  | 7  |
| 3.5.2. Przywracanie konfiguracji domyślnej | 7  |
| 3.5.3. Rejestry konfiguracyjne             | 8  |
| 4. Wskaźniki diodowe                       | 9  |
| 5. Podłączenie modułu                      | 10 |
| 6. Ustawienia przełączników                | 11 |
| 7. Rejestry modułu                         | 12 |
| 7.1. Dostęp rejestrowy                     | 12 |
| 7.2. Dostęp bitowy                         | 13 |
| 8. Program konfiguracyjny                  | 14 |

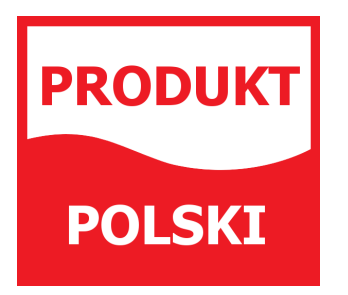

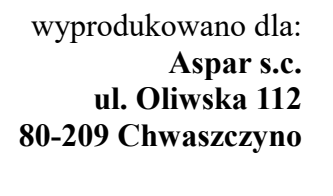

<u>ampero@ampero.pl</u> <u>www.ampero.pl</u> tel. +48 58 351 39 89; +48 58 732 71 73

Moduł rozszerzający – 8 wyjść triakowych

Π